#### COMO SE FAZ?

## SECRETARIA DE CERTIFICADOS E DIPLOMAS (SDF/PPI)

- 1. Acesse o sistema SEI em https://sei.uff.br/sei
- 2. Preencha o campo login com seu CPF e o campo senha com a senha do IdUFF.

#### 3. Entre em um processo do tipo Stricto Sensu: Expedição de 2ª via de Diploma de Pós-Graduação (Mestrado

#### e Doutorado).

4. Após a análise da documentação:

4.1 <u>Caso haja pendências em relação à documentação pessoal anexada pelo aluno</u>, clicar no ícone Enviar Correspondência Eletrônica

4.1.2 Enviar e-mail ao aluno para comunicar sobre as pendências. (Saiba como)

#### 4.1.3 Aguardar a anexação de novos documentos via Peticionamento Intercorrente.

5. Realizar pesquisa sobre a expedição da 1ª via

6.1. Caso não seja localizado registro de 1ª via, notifica o interessado por e-mail via SEI para realizar a abertura de processo de **Stricto Sensu: Expedição de 1ª via de Diploma de Pós-Graduação (Mestrado e Doutorado)** e adota as providências necessárias para devolução da taxa (ORÇAMENTO E FINANÇAS: DEVOLUÇÃO DE TAXAS/PAGAMENTOS DE GRU)

6.2. Caso seja localizado registro da 1ª via, realizar expedição o diploma, efetuar o registro e enviar o diploma físico para assinatura das instâncias competentes (tarefa manual, fora do SEI)

7. <u>Notificar o interessado por e-mail sobre a disponibilidade do diploma</u>, clicar no ícone **Enviar Correspondência Eletrônica** 

7.1 Enviar e-mail ao aluno para comunicar sobre a disponibilidade. (Saiba como)

7.2 Aguardar o agendamento e comparecimento do interessado;

7.3 Apresentar o diploma expedido e conferir os dados;

8. Após a conferência, <u>caso não haja pendências</u>, o interessado assina o Termo de Entrega de Documento e, após digitalização, clique em **Incluir documento** e escolha o tipo do documento **Externo**. (<u>Saiba como</u>)

8.1. Após a conferência, <u>caso haja pendências identificadas</u>, o interessado preenche a Solicitação de Retificação e, após digitalização, clique em **Incluir documento** e escolha o tipo do documento **Externo**. (<u>Saiba</u> <u>como</u>) (retornar para o item 6.2)

9. Em seguida, clique em Incluir documento e escolha o tipo do documento Despacho de conclusão e, posteriormente, conclui o processo. (Saiba como)

#### Para inserir despachos informativos, siga os passos a seguir:

Clique em "Incluir documento" e escolha o tipo do documento "Despacho"\* (Saiba como)

1 Preencha os campos da seguinte maneira:

- <u>Texto inicial:</u> Selecione a opção Nenhum;
- Descrição: Não precisa preencher;
- Interessados: Não precisa preencher;
- <u>Classificação por assunto:</u> Não precisa preencher;

- Observações desta unidade: Não precisa preencher;
- <u>Nível de Acesso</u>: Público ou restrito. O nível de acesso deve ser de acordo com a LGPD. De acordo com o tipo de documento anexado e informações contidas, podem se enquadrar como públicos ou restritos. O nível de acesso de cada documento anexado deve ser atribuído em respeito à <u>Lei de Proteção de Dados Pessoais (LGPD)</u> e demais hipóteses legais previstas;

2 Clique em **Confirmar dados**.

3 Clique em Editar Conteúdo, preencha os campos do documento e salve ao final. (Saiba como)

4 Clique em Assinar Documento. Confira se seu Cargo está correto, digite sua senha IDUFF e clique novamente

em Assinar. (Saiba como)

### Para anexar documentos externos, siga os passos abaixo:

Para incluir um documento no processo, clique em **Incluir documento** e escolha o tipo do documento **Externo**. (<u>Saiba como</u>)

1. Preencha os campos da seguinte maneira:

<u>Tipo do Documento:</u> escolher o tipo de documento (ex: Anexo - Contestação) Se não tiver um tipo específico, escolha a opção Anexo;

Data do Documento: incluir a data da inclusão documento;

Número/Nome na Árvore: Não precisa preencher;

Formato: Nato-digital ou Digitalizado nesta Unidade\*;

<u>Tipo de Conferência</u>: Conforme documento digitalizado (somente no caso de documentos digitalizados);

\*O documento é nato-digital se tiver sido produzido em meio digital.

10. Clique na caixa de seleção 🔜 do campo "Tipo de Conferência (para documentos digitalizados)".

11. Clique sobre o Tipo de Conferência desejado

| Dica                                  |                                                         |
|---------------------------------------|---------------------------------------------------------|
| Tipo de conferência                   | Aplicação                                               |
| Cópia autenticada administrativamente | Documento com equivalência ao "Confere com o original". |
| Cópia autenticada por cartório        | Documento autenticado em cartório.                      |
| Cópia simples                         | Cópia não autenticada.                                  |
| Documento Original                    | Documento nato-digital: gerado digitalmente.            |

Remetente: Não precisa preencher;

Interessados: Não precisa preencher;

Classificação por Assuntos: Não precisa preencher;

Observações desta unidade: Não precisa preencher;

<u>Nível de Acesso</u>: Público ou Restrito. De acordo com o tipo de documento anexado e informações contidas, podem se enquadrar como públicos ou restritos. O nível de acesso de cada documento anexado deve ser atribuído em respeito à <u>Lei de Proteção de Dados Pessoais</u> (<u>LGPD</u>) e demais hipóteses legais previstas. Se restrito, Hipótese legal: Selecionar Informação pessoal (Art. 31 da lei 12.527/2011);

Anexar Arquivo: escolher o arquivo a ser anexado.

2. Clique em Confirmar Dados.

Clique em **Enviar Processo** e selecione a sigla **da Unidade destinatária** no campo **Unidades**. Em seguida, clique no botão **Enviar**. (<u>Saiba como</u>)

**Obs**: Nunca selecione as opções <u>Manter processo aberto na unidade atual</u>, <u>Data Certa</u> ou <u>Prazo em dias</u> (<u>Retorno Programado</u>).

# Para enviar e-mail via SEI, siga os passos abaixo:

Clique em "Enviar Correspondência Eletrônica": permite ao usuário enviar um e-mail e documentos do processo por meio do SEI. (<u>Saiba como</u>)